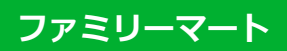

Famiポートを操作し、店頭レジにてお支払いしてください。

+ お支払い内容

## 重要なお知らせ

- ■セキュリティ強化に関するお知らせ
  - 印刷する

画面を確認

店舗を検索

## Famiポートにてお客様番号と確認番号を入力し、レジでお支払い

| お客様番号 | XXXX-XXX-XXX-X |
|-------|----------------|
| 確認番号  | XXXXXX         |

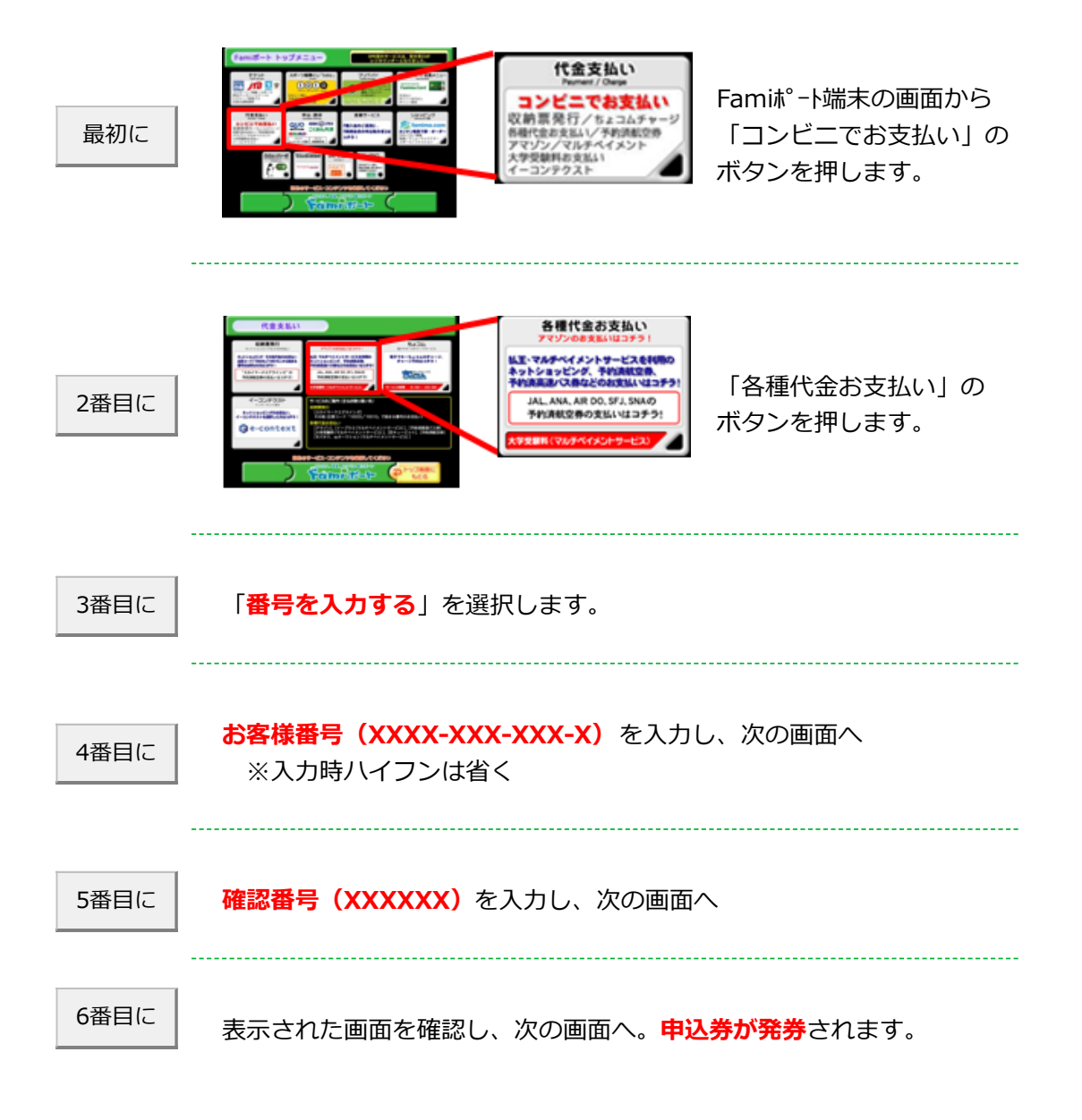

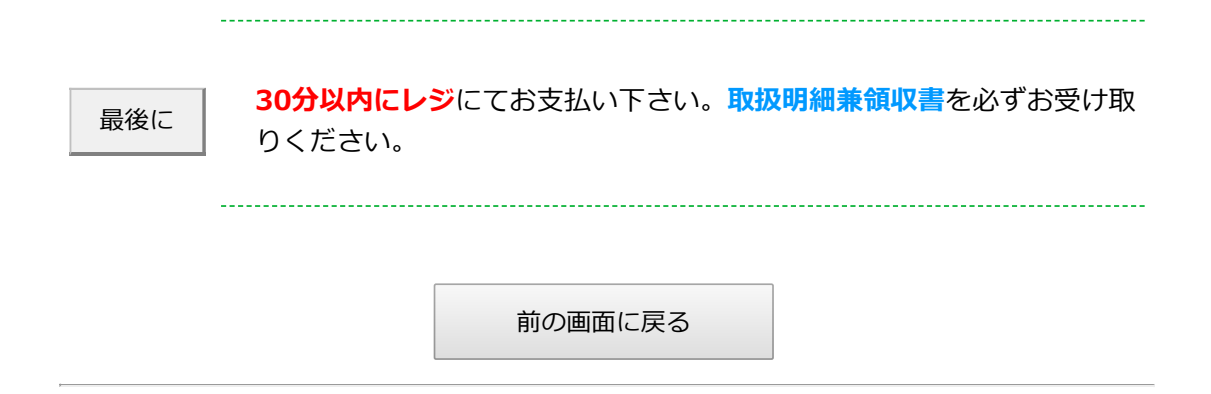